### お好み選局の登録チャンネル(CATV)

#### お好み選局とは

普段よくご覧になるチャンネルを、あらかじめ「お好み選局表」に登録していただく ことで、簡単にご視聴いただける機能です。 ※機種によっては「ワンタッチ選局」「お好みチャンネル」など名称が異なる場合があります。

↓ 登録したいチャンネルをご記入ください。

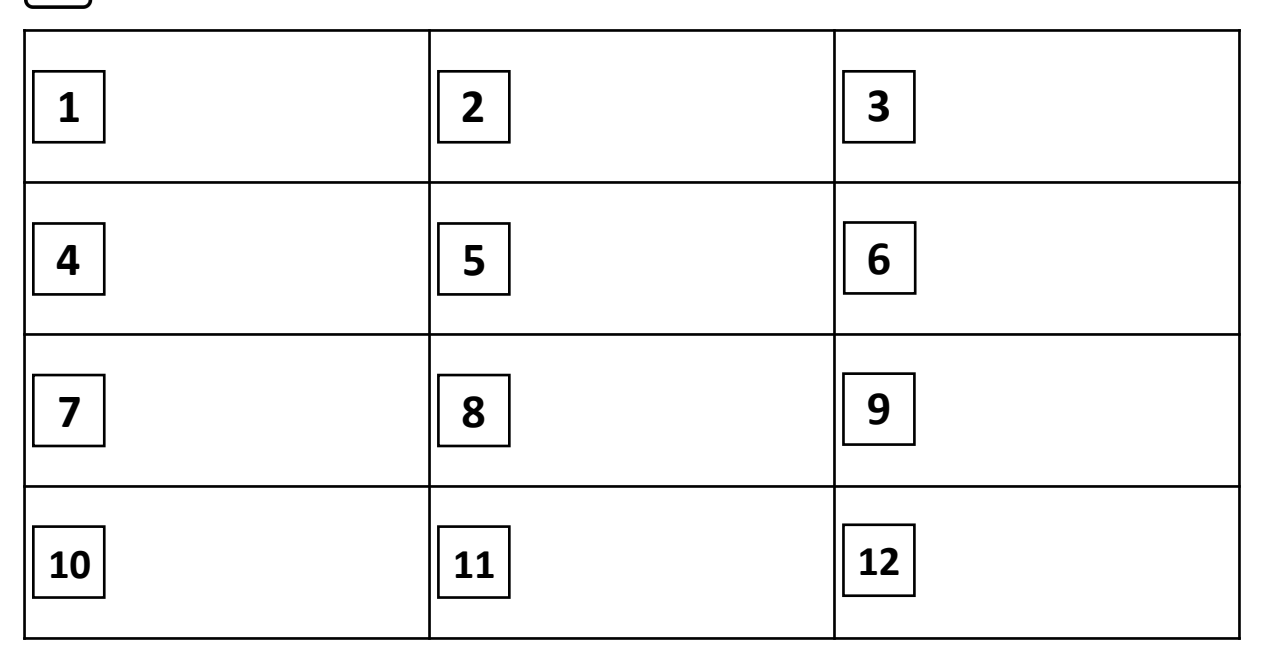

<u>見</u>メモ

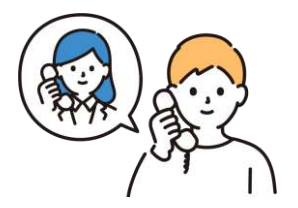

「操作がうまくいかない」「映らないチャンネルがある」 などご不明な点がございましたら、お手数ですが ちゅピCOMお客さまセンターまでご連絡ください。

00,0800-555-2525

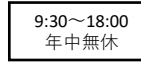

株式会社ちゅピCOM 〒730-0854 広島市中区土橋町7番1号

## スーパーTV

#### お好みのチャンネルを、マイチャンネルとして登録できます。 登録したマイチャンネルは、「マイチャンネル番組表」で表示することができます。

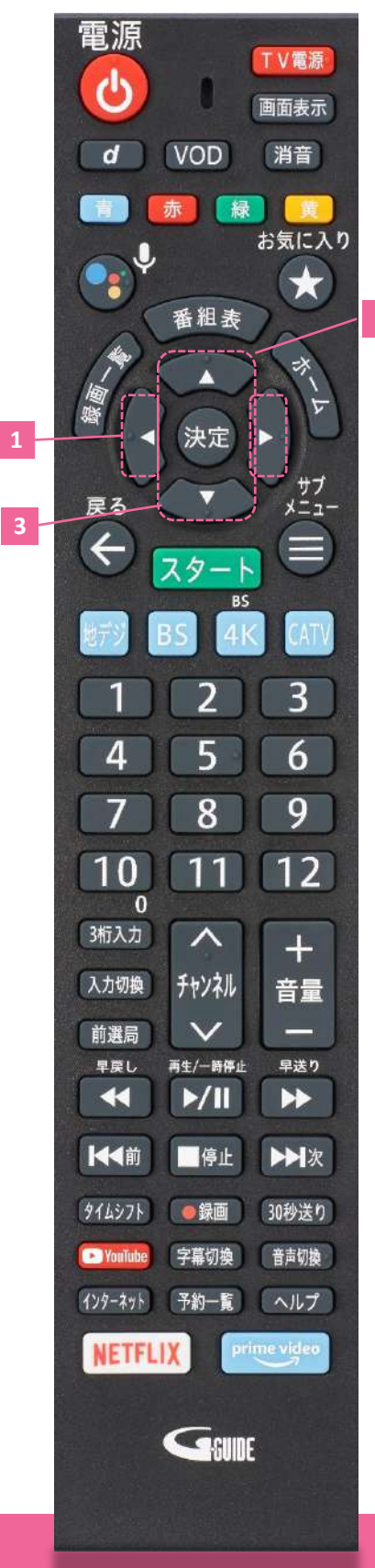

| 1 番組表より、◀▶でお好みのチャンネルを選ぶ                                                                                                    |
|----------------------------------------------------------------------------------------------------|
| 2 ▲で最上部 (チャンネル名) まで移動し、 決定 を押す                                                                                                    |
| ※拡張チャンネルビューが表示されます。                                                                                                    |
| 000000                                                                                                    |
| ★マイチャンネル番組表に登録する1                                                                                                    |
| 1チャンネル番組表を見る2                                                                                                    |
| サブチャンネルを表示する ③                                                                                                    |
| 地上波 注目番組 関東 ④ ④                                                                                                    |
| 過去に放送された番組へ (5)                                                                                                    |
| このチャンネルを選局する(6)                                                                                                    |
| 0/0 (O)                                                                                                    |
| 15:50-19:00 0000000000000000000000                                                                                                    |
| 19:54 20:00 00000000000000000000000000000000                                                                                                    |
| 20:00-21:00 0000000000000000000000000000000000                                                                                                    |
| 21:00-22:54 0000000000000000000000                                                                                                    |
| 22:54-23:00 000000000000000000000                                                                                                    |
| 23:00-23:59 0000000                                                                                                    |
| もっと見る (8)                                                                                                    |
| <ul> <li>①★マイチャンネル番組表に登録する<br/>マイチャンネル番組表の登録/削除</li> <li>②1チャンネル番組表を見る<br/>選択チャンネルで1チャンネル番組表の表示</li> <li>③サブチャンネルを表示する</li> </ul>                                 |
| 選択チャンネルでサブチャンネルの表示<br>④注目・特集番組<br>「おすすめ番組」画面を表示                                                                                                    |
| ⑤過去に放送された番組へ                                                                                                    |
| 選択チャンネルで過去放送番組一覧を表示                                                                                                    |
| しこのナヤノネルを走向する<br>選択チャンネルをテレビ全画面表示                                                                                                    |
| ⑦番組一覧                                                                                                    |
| 選択チャンネルの当日番組一覧を表示                                                                                                    |
| ⑧「もっと見る」                                                                                                    |
| 翌日以降の番組一覧を表示                                                                                                    |
| ▲▼で「★マイチャンネル番組表に登録する」を<br>選び、決定を押す                                                                                                    |
| <ul> <li>・マイチャンネルの登録が完了します(最大50件)。</li> <li>・マイチャンネル番組表に登録されたチャンネルには★が表示されます。</li> <li>・登録したチャンネルの拡張チャンネルビューを開き、「マイチャンネル番組表から外す」を選び「決定」を押すと、登録が解除されます。</li> </ul> |
|                                                                                                    |

取扱説明書はちゅピCOMHP→ご加入中のお客さま→ マニュアル・ご利用ガイドに掲載しています

# 受信専用STB (ケーブルプラスSTB-2 mini)

1

### お気に入りのチャンネルを「お好みチャンネル」として登録しておけば、番組表でお 好みチャンネルだけを表示・検索することができます。

5<sub>10</sub>ピCOM

0000

SUDE

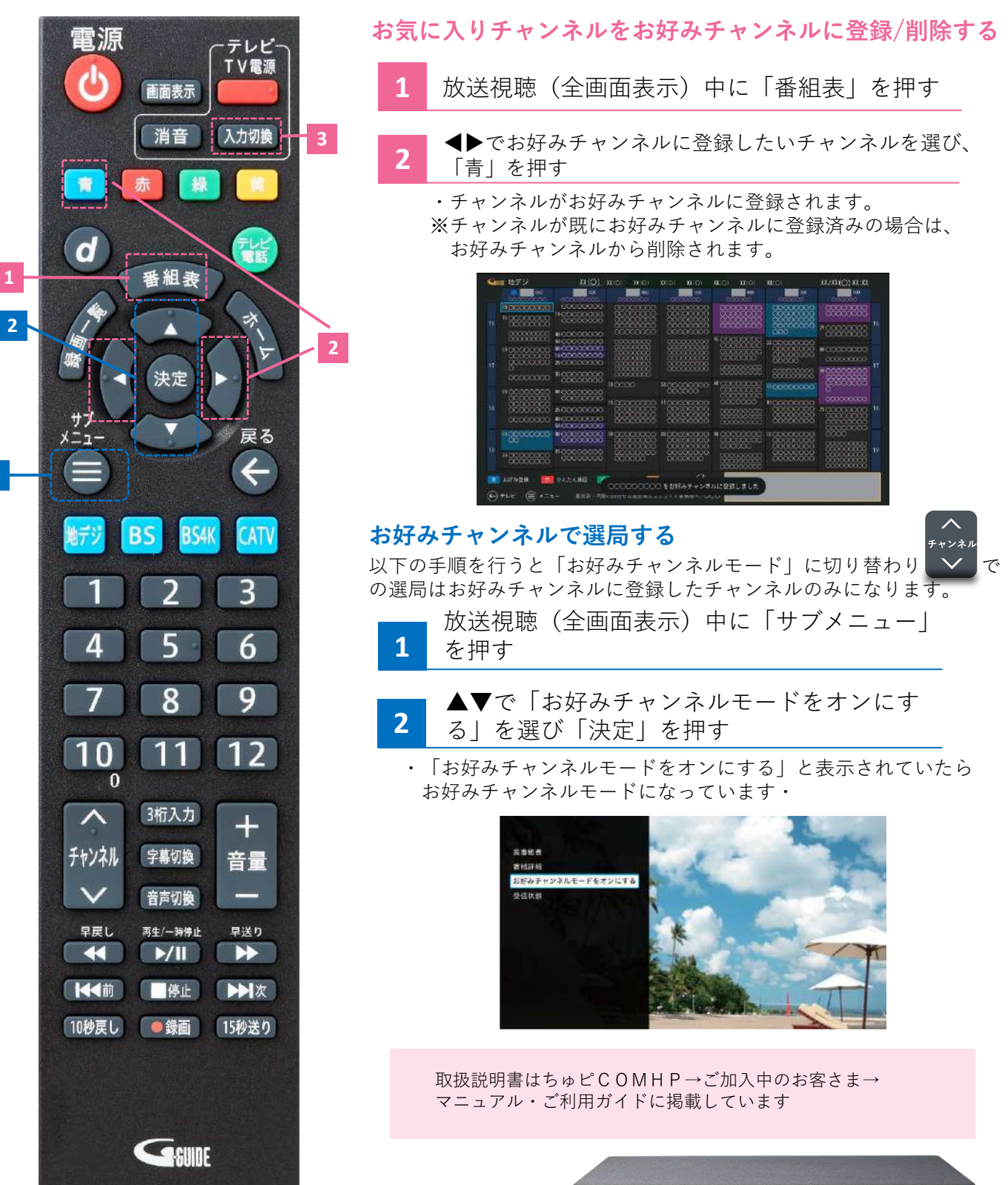

### **TZ-LS500B**/ **TZ-HT3500BW**

電源

画面表示

地上

1 5.

4 to

7<sup>s</sup>

10號

お好み選局

元の画面

1

0 3桁入力

VOD

データ

裏番組

ゆっくり

予約確認

メニュー

BS4K

2 m ABC

5 な 5 KL

\* 8 VUT

11 beh 山米

Λ

和礼

<u>「スキップ」 「サーチ」</u> 30秒送り停止 -時停止/前選局再生/1.3倍速 П

GUIDE

Panasonic CATV

4K

NETFLIX

1

2

2

戻る

CATV

3 d

6 It

9 B

12∄

+

音量

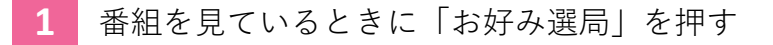

登録したいボタンを選び「決定」を押す

#### お好み選局画面は3ページあります 「青|:前のページへ

「赤」:次のページへ

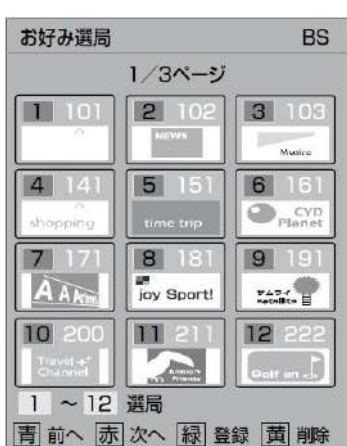

ระยั่วอก

お好み選局の1ページ目に設定されたチャンネルはリモコ ンの数字ボタン1~12で直接選局できます。

#### お好み選局の設定

1

- お好み選局画面が表示された状態で登録したいボタン を選び「緑」を押す
- 登録したいチャンネルを選び「決定」を押す 2

| チャン | ネル一覧 |   |
|-----|------|---|
| 101 | OOTV | Ì |
| 102 | OOTV |   |
| 103 | OOTV |   |
| 105 | VTOO |   |
| 107 | OOTV |   |
| 121 | OOTV |   |
| 125 | OOTV |   |
| 126 | VTOO |   |
| 135 | VTOO |   |
| 136 | OOTV |   |
| 145 | OOTV |   |
| 148 | OOTV |   |

取扱説明書はちゅピCOMHP→ご加入中のお客さま→ マニュアル・ご利用ガイドに掲載しています

# TZ-LT1500BW

#### お好み選局ボタンでチャンネル設定する。

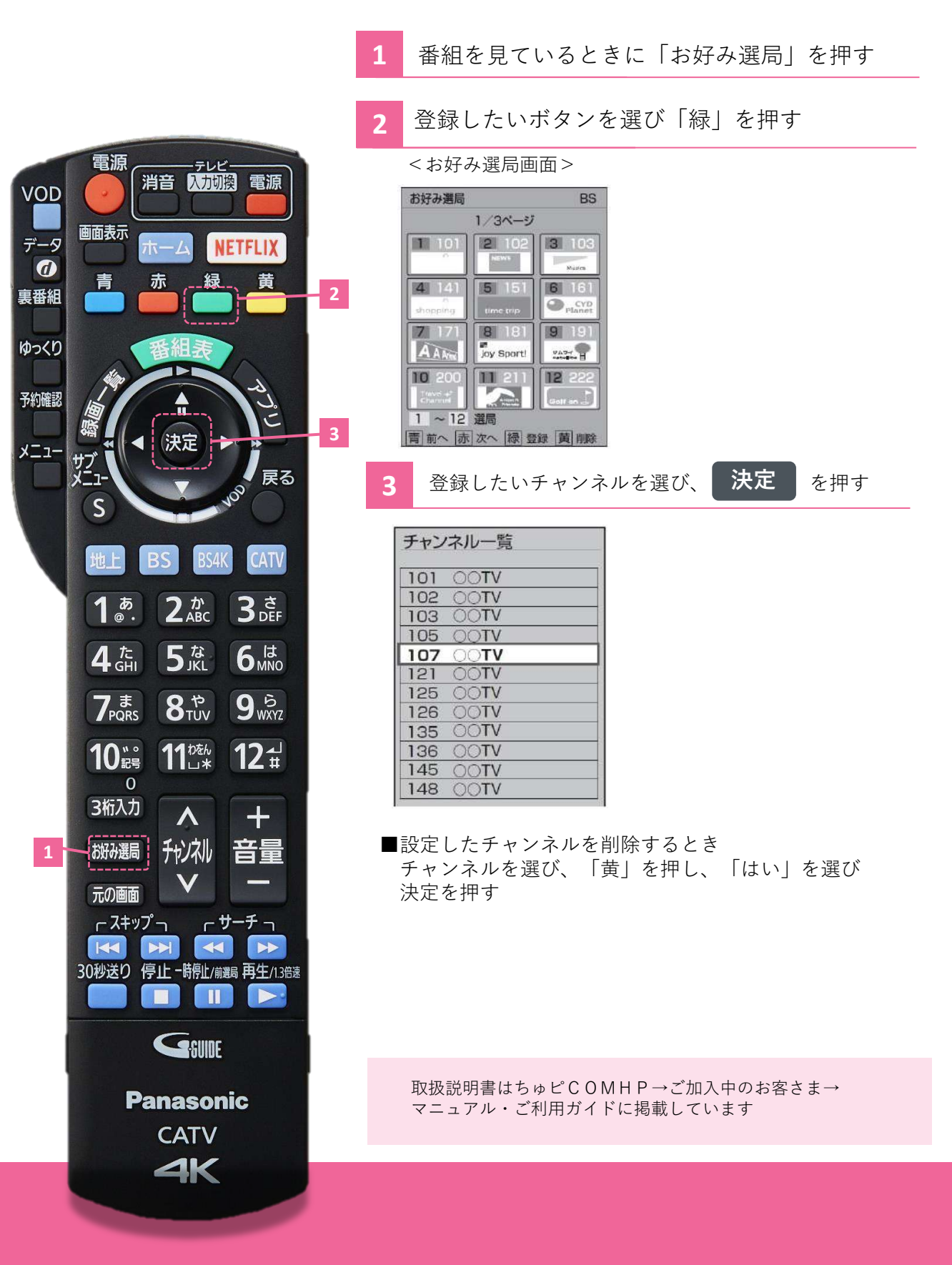

5<sub>9</sub>ピCOM

#### で選号お好み選 ブラウザ お好み選局に登録しておくとワンタッチでお好きな番組を視聴することができます。 データ 0 TZ-LS300P·TZ-HDW600P·TZ-HDW610P·TZ-HDT620PW·TZ-HXT700PWをお使いの方 SDカ-ド ①番組を視聴中に、【お好み選局】を押します。<br /> (お好み選局 登録画面) D お好み道局 11. 番組内容 晶市南部 ② 【▲】 【▼】 【◀】 【▶】 で登録したいボタンの エリアの ビンボイ 番号に黄色の表示を合わせて 予約確認 [緑]を押します。 JE JE -28 28 29 31 31 フェザーリ メニュー 開催レー ③【▲】【▼】で登録したいチャンネルを選び、 3 23 25 24 24 24 [決定]を押します。 〈お好み選局 登録画面〉 お好み選局1~12に登録したチャンネルはリモコンの ¥. リポート 数字ボタン[1]~[12]で選局できます。 ビンボ NAth 调制 登録したチャンネルを削除するとき Eが下が うがする **東祝**坊 同タイプの [お好み選局]を押して[▲] [▼] [◀] [▶]で 削除したいチャンネルを選び、【黄】を押します。 リモコン 创于ヤ 南田し 【◀】で"はい"を選び、【決定】を押すと完了です。 2012 TZ-DCH500·TZ-DCH505·TZ-DCH520·TZ-DCH2810·TZ-DCH820をお使いの方 〈お好み設定画面〉 ①番組を視聴中に、【お好み選局】を約3秒間押して お好み設定 ΒS 101 [LOGO 'お好み設定"画面にします。 2/3ページ 3/3^ ② [▲] [▼] [◀] [▶] で画面上のボタンを選び、 1)101 2102 3103 1900 2910 3933 [決定]を押します。 4)141 5151 6161 4744 5755 6766 4940 5955 6963 ※視聴中のチャンネルが選んだボタンに登録されます。 8118 9191 8780 9791 7) 8 9999 777 登録したチャンネルを削除するとき 10200 111211 12222 10800 111333 12633 (10) (11) (12) [▲] [▼] [▲] [▶] で選び、 [お好み選局] を IGO 1秒以上押すと完了です。 お好み選局1秒 TZ-BDW900P・TZ-BDT910P・TZ-DCH9810・TZ-BDT920PWをお使いの方

②[サブ メニュー]を押します。 ①番組を視聴中に、「お好み選局」を押します。 ③ [▲] [▼] で"登録"を選び、[決定] を押します。 ④ [4] [▶] で"はい"を選び、[決定] を押します。 ※登録した放送局は、お好みチャンネルの一番下に登録されます。(最大48チャンネル)

登録したチャンネルを ① [お好み選局]を押します。 ② [▲] [▼] で取り消したい放送局を選び、[サブ メニュー]を押します。 ③ [▲] [▼] で"取消"を選び、【決定】を押します。 ④ [▲] [▶] で"はい"を選び、【決定】を押します。 削除するとき

※お好み選局で表示される順番を変更したい場合は、チャンネルをすべて取り消し、再度希望の順番で登録してください。

#### 「Smart TV Box」をお使いの方

①ホーム画面で【メニュー】を押します。

●ホーム(サブ)画面が表示されます。

●本機のアップデート、アプリのアップデートや各アプリにより通知画面が表示されます。

② [4] [▶] でメニューの [設定/料金] を選び、[決定] 押します。

③ [▲] [▼] [◀] [▶] でメニューの [本体設定] を選び、[決定] 押します。 ●本体設定メニュー画面が表示されます。 ※APPLICATION(アプリ)画面の【設定】からでも表示することができます。 【メニュー】 [4] [▶] メニューを選択する([検索] [インターネット] [通知] [設定/料金] [ヘルプ])

④[▲] [▼]で[放送・システム]を選び、[決定]押します。

⑤ [▲] [▼] で [設置設定] を選び、 [決定] 押します。

#### ⑥CATV のとき

[4] [▶]で設定する放送を選び、「決定]を押します。

①【4】【▶】で修正した行(リモコン番号)を選び、【決定】を押します。

●受信されている放送のみ表示されます。内容により表示が異なります。

- ②[4][▶]でCHを変更します。
- ③ [戻る] を押します。

●選局対象を設定チャンネルにすると、上記の手順で設定したチャンネルでの順送り選局ができます。

設定した項目(「チャンネル名」や「CH」など)を他のリモコン番号と入れ替えたいとき ① 【緑】を押します。 ② [▲] [▼] で入れ替えたい番号を選び、 [決定] を押します。

③【▲】【▼】で入れ替え先の番号を選び、【決定】を押します。

④[戻る]を2回押します。

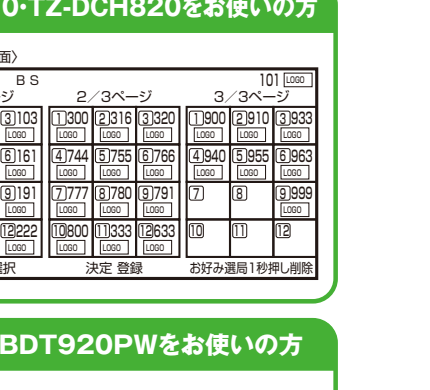

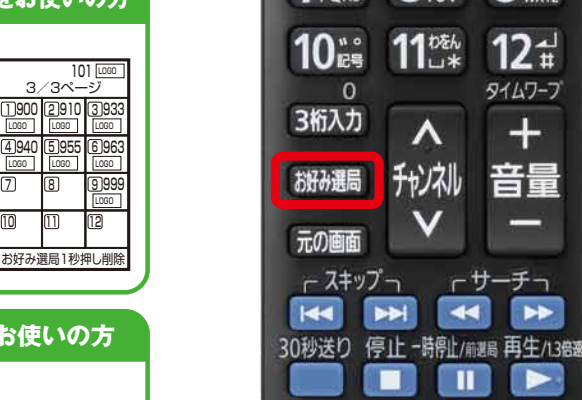

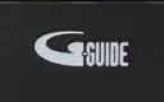

テレビ

緑

消音 入力切換

番組秀

決定

BS

CATV

か ABC

5 k

8 th

11 beh

もかえん

ーサ

٨ 和礼

V

黄

灵る

VOD

3 đ

6 It

9.5

121

9147-7

+

111

赤

面表示

青

2

S

1111 -

7. s

Panasonic CATV

※写真はTZ-HDW610P用です。

### お好み選局1ボタ

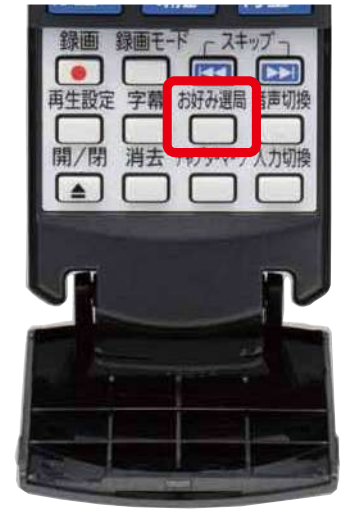